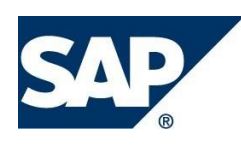

Управление пользователями и данными предприятия

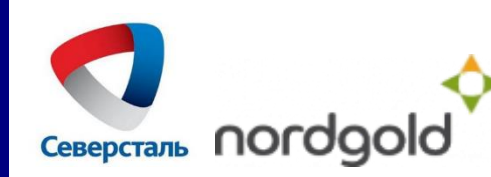

# Управление пользователями и данными предприятия

# Оглавление

| 1. Управление данными предприятия                         | 4 |
|-----------------------------------------------------------|---|
| 1.1 Изменение данных предприятия                          | 4 |
| 1.2. Вложение новых документов                            | 5 |
| 2. Управление данными контактных лиц организации          | 6 |
| 2.1 Изменение собственных данных                          | 6 |
| 2.2 Создание нового контактного лица организации          | 6 |
| 2.3 Изменение данных другого контактного лица организации | 7 |

В личном кабинете поставщика на вкладке «Управление» можно вести следующую информацию:

- данные о сотрудниках;
- данные о компании поставщика.

Для осуществления указанных действий в личном кабинете доступны разделы «Сотрудники» и «Предприятие».

В личном кабинете есть возможность изменять следующие данные:

- 1. Прикреплять новые документы;
- 2. Изменять данные о компании (наименование, банковские, платежные реквизиты, и т.д.)
- 3. Создавать новое контактное лицо (лица);
- 4. Изменять данные контактного лица, в том числе собственные данные.

Запрос будет автоматически направлен администратору на утверждение. Утверждение изменений занимает до <u>3-х рабочих дней</u>.

Изменения данных в личном кабинете вступят в силу только после согласования закупщика.

# 1. Управление данными предприятия

# 1.1 Изменение данных предприятия

Для изменения данных о компании необходимо выполнить следующие действия:

- 1. Перейти в раздел Управление -> Предприятие -> Данные предприятия
- 2. Нажать кнопку «Обработать»

3. Внести дополнения или изменения в данные. Для возвращения в режим просмотра без сохранения внесенных данных можно нажать кнопку «Просмотреть»

4. Нажать «Сохранить»

5. После сохранения система выдаст информационное сообщение о блокировке дальнейших изменений до согласования администратором. Используя кнопку «Просмотреть изменения» вы можете увидеть перечень внесенных изменений, находящихся на утверждении.

| SAP                                                   |                             |                              |              |                    |               |  |  |  |  |  |
|-------------------------------------------------------|-----------------------------|------------------------------|--------------|--------------------|---------------|--|--|--|--|--|
| Назад Дальше История Избранное Персонализация Справка |                             |                              |              |                    |               |  |  |  |  |  |
| Управ ление                                           | Конкурсы и аукционы         | С<br>Админист рирование      | Подтв ержден | ния Счетаикре,     | дитовые авизо |  |  |  |  |  |
| Ведение данны                                         | х поставщиков               |                              |              |                    |               |  |  |  |  |  |
|                                                       | 🔹 Управ.                    | ление > Ведение данных поста | вщиков > Пр  | едприятие > Данные | э предприятия |  |  |  |  |  |
| 👻 Продприятие                                         |                             |                              |              |                    |               |  |  |  |  |  |
| • Данные пре                                          | едприятия                   | Данные компании              |              |                    |               |  |  |  |  |  |
| • Приложени                                           |                             | Сохранить Просмотреть        |              |                    |               |  |  |  |  |  |
| • Сертифика                                           | гы                          | Общая информация о           | компании     |                    |               |  |  |  |  |  |
| 👻 Сотрудники                                          |                             | * Название компании (полн    | oe).         | NUCL IN ADDRESS    |               |  |  |  |  |  |
| • Создать по                                          | пьзователя                  | • One/menone demonst         |              | 100 Maggins        |               |  |  |  |  |  |
| • Поиск полы                                          | зователя                    | " Орг/правовая форма:        | 0            | 000                | v             |  |  |  |  |  |
| • Собственн                                           | ые данные                   | * ИНН:                       | 2            | 828146779          |               |  |  |  |  |  |
| Квалификации                                          |                             | * КПП:                       | 2            | 100108280          |               |  |  |  |  |  |
| • Оценка                                              |                             | * ОГРН:                      |              | 003520014105       |               |  |  |  |  |  |
| • Подписки                                            | • Подписки * ОКПО: 62152106 |                              |              |                    |               |  |  |  |  |  |
|                                                       |                             | Дата регистрации:            |              |                    |               |  |  |  |  |  |
|                                                       |                             | * Страна:                    | E.           | Actoria            | V             |  |  |  |  |  |
|                                                       |                             | * Регион:                    |              | focucacian ofit.   | ¥             |  |  |  |  |  |

Рис. 1 Изменение данных предприятия

## 1.2. Вложение новых документов

Для вложения новых документов необходимо выполнить следующие действия:

- 1. Перейти в раздел Управление -> Предприятие -> Приложения
- 2. Указать описание вложения

3. Нажать «Обзор» и в диалоговом окне выбора файла для загрузки указать необходимый документ и нажать «Открыть».

4. Нажать «Добавить приложение». После загрузки файла в таблице приложенных файлов появится информация о добавленном документе.

| SAP                                                         |                                                       |                                |                  |                                       |         |
|-------------------------------------------------------------|-------------------------------------------------------|--------------------------------|------------------|---------------------------------------|---------|
| <ul> <li>Назад Дальше ) Истори</li> </ul>                   | ия Избранное Персонализация Справка                   |                                |                  |                                       |         |
|                                                             |                                                       | D                              | Ð                | E                                     |         |
| Управление Конкурсы и                                       | и аукционы Администрирование Подтверждения            | Очета и кредитовые авизо       | Сообщения        | Уведомление от закупщи                | ка Зак  |
| Ведение данных поставщик                                    | 08                                                    |                                |                  |                                       |         |
| 4                                                           | Управление > Ведение данных поставщиков > Предприятие | <ul> <li>Прилажения</li> </ul> |                  |                                       |         |
| <ul> <li>Предприятие</li> <li>Данные предприятия</li> </ul> | Приложения                                            |                                |                  |                                       |         |
| • Приложения                                                | Список приложений                                     | •                              |                  |                                       |         |
| • Сертификаты                                               | 2                                                     | 3                              |                  |                                       |         |
| 👻 Сотрудники                                                | Описание:                                             | Описание докуме                | нта              |                                       |         |
| • Создать пользователя                                      | Имя файла:                                            | Файл не выбран                 | Выполнить        | поиск Добавить при                    | ложение |
| • Поиск пользователя                                        | <i> Вы</i> бор выкладываемого файла                   |                                |                  | ×                                     |         |
| <ul> <li>Собст в енные данные</li> </ul>                    |                                                       |                                |                  |                                       |         |
| Кв алификации                                               | ← → ✓ ↑                                               | V O Houd                       | к: Загрузки      | _ م                                   |         |
| • Оценка                                                    | Упорядочить 👻 Создать папку                           |                                | •==- •           | • •                                   |         |
| • Подписки                                                  |                                                       |                                | Лата изменения   | Тип                                   |         |
|                                                             | 🖈 Быстрый доступ 🛛 5                                  |                                | Add However      |                                       |         |
|                                                             | 📮 Рабочий стол 🖈 🛛  🂆 5f915465b7b5bfd8е               | d3585847027e392                | 06.09.2019 9:32  | Adobe                                 |         |
|                                                             | Падание                                               |                                | 06.09.2019 10:11 | Докум                                 |         |
|                                                             | 📮 загрузки 🚿 🛄 РД                                     |                                | 06.09.2019 10:11 | 7z Arcł                               |         |
|                                                             | 🗎 Документы 🖈 🔤 🛶                                     |                                |                  | · · · · · · · · · · · · · · · · · · · |         |
|                                                             |                                                       |                                |                  | -                                     |         |
|                                                             | <u>И</u> мя файла: 5f915465b7b5bfd8ed                 | 3585847027e ∨ Bce o            | файлы (*.*)      | ~                                     |         |
|                                                             |                                                       |                                |                  | THOUS                                 |         |
|                                                             |                                                       | 6                              |                  |                                       |         |
|                                                             |                                                       | •                              |                  |                                       |         |

Рис. 2 Добавление новых документов

# 2. Управление данными контактных лиц организации

# 2.1 Изменение собственных данных

Для изменения собственных данных необходимо выполнить следующие действия:

- 1. Перейти в раздел Управление -> Сотрудники -> Собственные данные;
- 2. Изменить необходимую информацию;
- 3. Сохранить изменения, нажав кнопку «Сохранить». Для выхода без сохранения использовать «Просмотреть»
  - 4. Данные изменения будут утверждены администратором в течение 3-х рабочих дней.

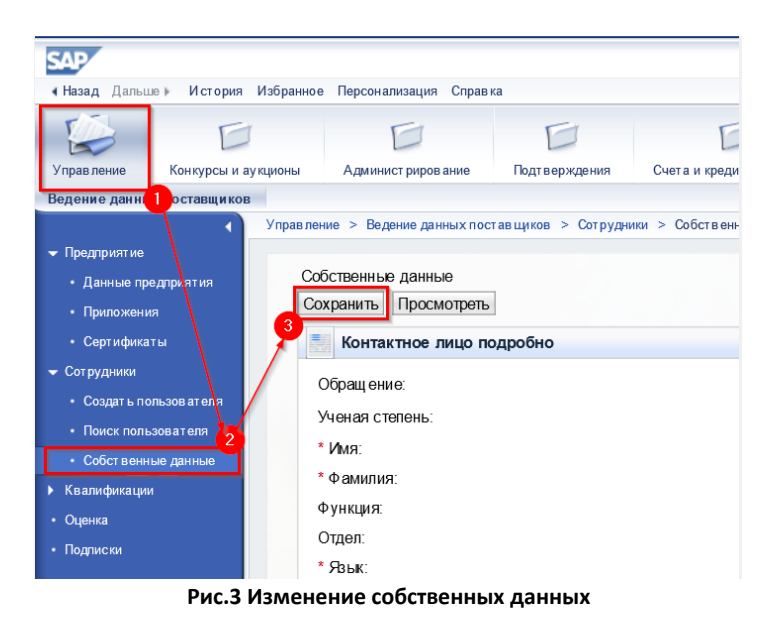

# 2.2 Создание нового контактного лица организации

Для добавления нового контактного лица необходимо выполнить следующие действия:

- 1. Перейти в раздел Управление -> Сотрудники -> Создать пользователя;
- 2. Заполнить поля, которые являются обязательными;
- 3. Создать сотрудника, используя кнопку «Создать».

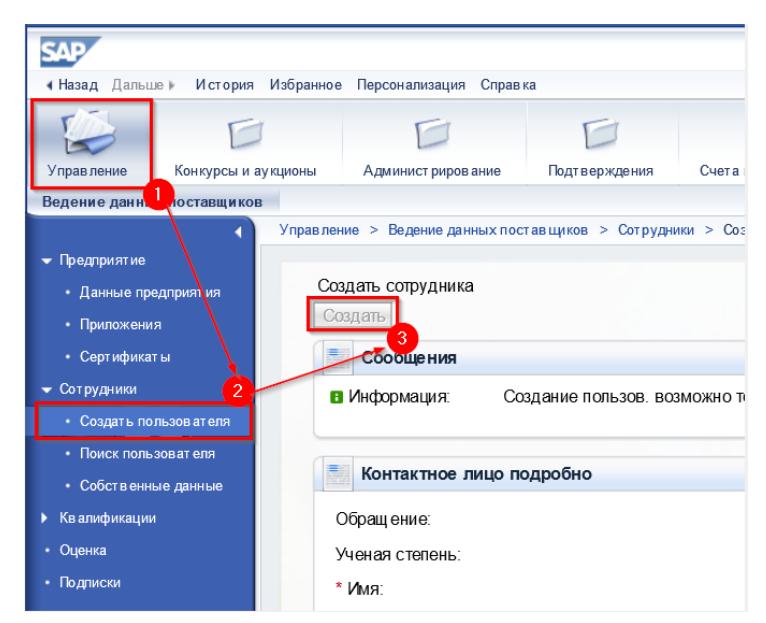

Рис. 4. Создание нового контактного лица

В списке контактных лиц в разделе «Сотрудники»-«Поиск пользователя» появится новая запись 

| corp | удпик     |   | laiycui        | м «сще | петутье | рждения». |
|------|-----------|---|----------------|--------|---------|-----------|
|      | a Lineana | D | 14 and and and | 14-5   |         | 0         |

| <ul> <li>Назад Дальше История Избр</li> </ul>                        | анное Персонализация Опра    | вка               |                             |           |                            |                |
|----------------------------------------------------------------------|------------------------------|-------------------|-----------------------------|-----------|----------------------------|----------------|
| Управление Конкурсы и ау кцион                                       | ны Администрирование         | Подт в ерждении   | Очет а и кредитовые авизо   | Сообщения | Уведомление от закупщика   | Е<br>Заказы на |
| Ведение данных поставщиков                                           |                              |                   |                             |           |                            |                |
| Упр                                                                  | равление > Ведение данных по | оставщиков > Сотр | удники > Поиск пользователя |           |                            |                |
| - Предприятие                                                        |                              |                   |                             |           |                            |                |
| • Данные предприятия                                                 | Список сотрудников           |                   |                             |           |                            |                |
| • Припожения                                                         | Список сотруднико            | рв                |                             |           |                            |                |
| • Сергификаты                                                        | Операции                     |                   | Статус                      | L.        | 1мя сотрудника             |                |
|                                                                      |                              | E P               | азблокировано               | Г         | осподин Алексей Николаевич | н Суханов      |
| <ul> <li>Создать пользователя</li> <li>Поиск пользователя</li> </ul> |                              | E                 | ще нет у тверждения         | Г         | осподин Иванов Иван        |                |
| <ul> <li>Собственные данные</li> <li>Квалификации</li> </ul>         |                              |                   |                             |           |                            | -              |
|                                                                      |                              |                   |                             |           |                            |                |

Рис. 5 Создание нового контактного лица

Необходимо дождаться утверждения нового контактного лица администратором. После положительного решения об утверждении статус записи будет изменен на «Обновлено»:

| Список сотрудников |   |   |                |                                     |
|--------------------|---|---|----------------|-------------------------------------|
| Список сотрудников | 3 |   |                |                                     |
| Операции           |   |   | Статус         | Имя сотрудника                      |
|                    |   |   | Разблокировано | Господин Алексей Николаевич Суханов |
|                    | Î | ľ | Обновлено      | Господин Иванов Иван                |

#### Рис. 6 Создание нового контактного лица

Далее следует создать системного пользователя для контактного лица, указав его логин, пароль и необходимые полномочия. Для этого необходимо зайти в данные сотрудника, кликнув по ссылке с именем. Далее для возможности заполнения нажмите кнопку «Обработать».

Внесите логин в поле «Пользователь», задайте пароль с в соответствующем поле и проставьте галочки в таблице с ролями напротив необходимых для дальнейшей работы сотрудника:

| 📑 Пользователь подр | обно                                |                                    |              |   |
|---------------------|-------------------------------------|------------------------------------|--------------|---|
| Пользователь:       |                                     |                                    |              |   |
| Пароль:             |                                     |                                    |              |   |
| Подтвердить пароль: |                                     |                                    |              |   |
| Формат даты:        |                                     | дд.мм.птг                          | $\checkmark$ | 1 |
| Десятичный формат:  |                                     | 1.234.567,89                       | $\checkmark$ |   |
| Часовой пояс:       |                                     |                                    | ~            |   |
| Роли                |                                     |                                    |              |   |
|                     |                                     |                                    |              |   |
|                     | Имя роли                            |                                    |              |   |
|                     | Администрирование пользователей (со | оздание, изменение, блокировка, уд | аление)      | 1 |
|                     | Эксперт по квалификации             |                                    |              |   |
|                     | Доступ в папку сотрудничество       |                                    |              |   |
|                     | Представитель в конкурсах/аукционах | (просмотр, создание и подачи пред  | ложений)     |   |
|                     | Изменение данных организации в Лич  | ном кабинете                       |              |   |
| Vacation            |                                     |                                    |              | - |
| уведомления         |                                     |                                    |              |   |

Рис. 6 Создание нового контактного лица

# 2.3 Изменение данных другого контактного лица организации

Так же, при наличии роли администратора организации по сотрудникам, Вы можете редактировать, блокировать или удалять учетные записи других сотрудников организации.

Для редактирования необходимо перейти в раздел «Сотрудники»-«Поиск сотрудников», кликнуть по ссылке с именем сотрудника. В открывшемся окне следует нажать кнопку «Обработать», после внесения изменений нажать кнопку «Сохранить». Утверждение изменений занимает до 3-х рабочих дней.

| Управление<br>Ведение данных г   | Конкурсы и ау кционы<br>гоставщиков | Администрирование          | Годт в ерждения   | Счет а и кредитовые авизо  | Сообщения | Уведомление от закупцика   | Заказ |
|----------------------------------|-------------------------------------|----------------------------|-------------------|----------------------------|-----------|----------------------------|-------|
|                                  | Управ л                             | ление > Ведение данных пос | ставщиков > Сотру | дники > Поиск пользователя |           |                            |       |
| 👻 Предприятие                    |                                     |                            |                   |                            |           |                            |       |
| <ul> <li>Да ные предг</li> </ul> | приятия С                           | список сотрудников         |                   |                            |           |                            |       |
| <ul> <li>Приложения</li> </ul>   |                                     | Список сотрудников         | в                 |                            |           |                            |       |
| • Се <mark>р</mark> тификаты     |                                     | Операции                   |                   | CTAIVC                     | Имя со    | тоу лника                  |       |
| 👻 Сотру <mark>,</mark> ‡ники     |                                     |                            | Ē                 | Разблокировано             | Footoo    | ин Алексей Николзерии Суха | HOR   |
| • Создать польз                  | зователя                            | @                          | -                 | Газолокировано             | господ    | ин Алексей Пиколаевич Суха | INOD  |
| • Поиск пользов                  | зателя                              | <u>iii</u>                 |                   | Разолокировано             | Господ    | ин Иванов Иван             |       |
| • Собственные                    | данные                              |                            |                   |                            |           |                            |       |

Рис. 7 Изменение данных другого контактного лица

Для блокировки или удаления учетной записи сотрудника необходимо так же перейти в раздел «Сотрудники»-«Поиск сотрудников», в таблице напротив имени сотрудника нажать на иконку замочка для блокировки или на иконку корзины для удаления учетной записи:

|               | ····             |                               |                      |                          |           |                      |
|---------------|------------------|-------------------------------|----------------------|--------------------------|-----------|----------------------|
|               | E                |                               | E                    |                          | D         | D                    |
| Управ ление   | Конкурсы и аукци | оны Администрирование         | Подт в ерждения      | Счета и кредитовые авизо | Сообщения | Уведомление от закуп |
| Ведение данны | их поставщиков   |                               |                      |                          |           |                      |
|               | A N              | правление > Ведение данных по | оставщиков > Сотруд⊦ | ики > Поиск пользователя |           |                      |
| 🗢 Предприятие |                  |                               |                      |                          |           |                      |
| • Данные пр   | едприятия        | Список сотрудников            |                      |                          |           |                      |
| • Приложени   | я                | Список сотруднико             | рв                   |                          |           |                      |
| • Сертифика   | ты               | Операции                      |                      | Статус                   | Имя со    | тоу лника            |
| 👻 Сотрудники  |                  |                               | Ē                    | Разблокировано           | Гослол    |                      |
| Создать по    | льзователя       |                               |                      | Разолокировано           | господ    | ин Алексеи пиколаеви |
| • Поиск поль  | зоват еля        |                               |                      | Разблокировано           | Господ    | ин Иванов Иван       |

Рис. 8 Блокировка или удаление учетной записи сотрудника

Внимание! Учетную запись администратора организации удалить или заблокировать нельзя.